## **Phish Alert Button Instructions**

## <u>Webmail</u>

When you open an email in Webmail you will see a new button above the actual email text that will look like the image below. If you think that an email is a Phishing attempt please click that button:

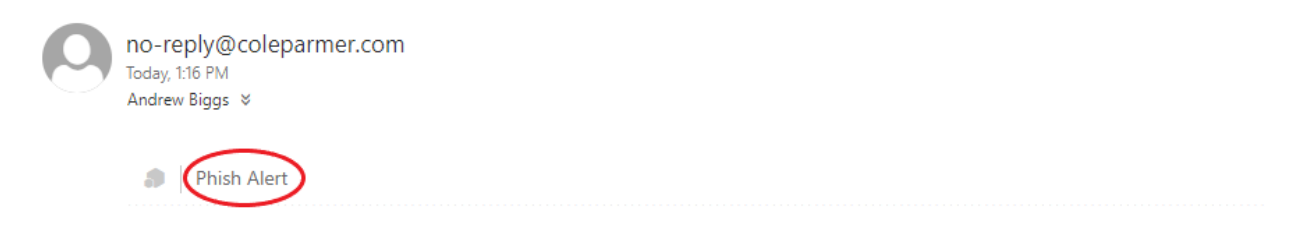

One of the devices in your account has issued an alarm. Here is the alarm information:

Once you click the button this message will pop up asking if you are sure you want to report it. If you click the button it will remove the email from your inbox and forward it to the IT department so we can look at it.

| no-reply@coleparmer.com<br>Today, 1:16 PM<br>Andrew Biggs 🗧                |
|----------------------------------------------------------------------------|
| Phish Alert                                                                |
| KnowBe4                                                                    |
| Are you sure you want to report this as a phishing email?                  |
| Subject: Traceable Live Device Alarm - Device SN: 170608708 : MIN ALARM IN |
| Phish Alert                                                                |
|                                                                            |
|                                                                            |

Once you see this notification you are all done! The email has been deleted from your mailbox and forwarded to the IT Department for review.

| KnowBe        | 4                                                                                                    |
|---------------|----------------------------------------------------------------------------------------------------|
| Are you sure  | you want to report this as a phishing email?                                                          |
| Subject:      | Phishing Test                                                                                         |
| From:         | Andrew Biggs                                                                                          |
| Phish A       | lert                                                                                                  |
| Success!      |                                                                                                    |
| Thank you for | r reporting this amail to your security team. Recause of people like you, our sempany is more secured |
| Thank you to  |                                                                                                    |
|               |                                                                                                    |

## <u>Outlook</u>

When you open an email in Outlook, you will see a new button on the top ribbon. If you do not please contact the IT Tech for your site and they can help you. If you think that an email is a phishing attempt please click that button.

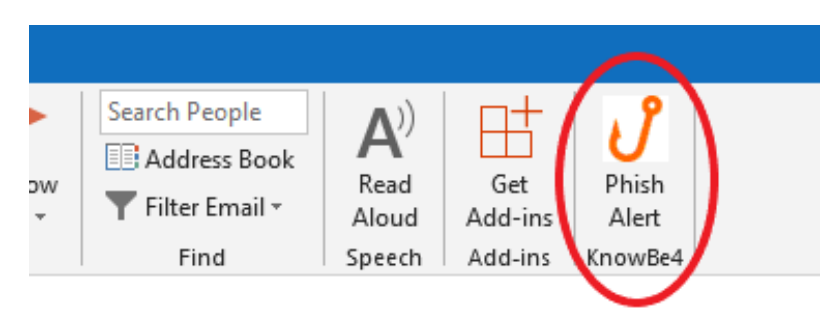

Once you click the button this message will pop up asking if you are sure you want to report it. If you click the button it will remove the email from your inbox and forward it to the IT department so we can look at it.

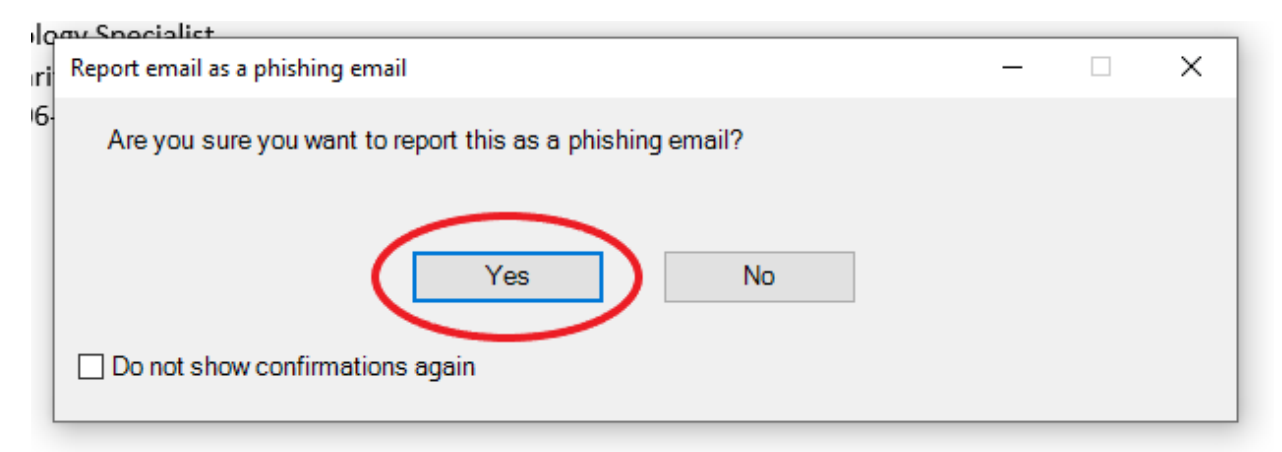

Once you see this notification you are all done! The email has been deleted from your mailbox and forwarded to the IT Department for review.

| Derete  | i inception                                                             | · Guice sceps                                  | 141 1114  |
|---------|-------------------------------------------------------------------------|------------------------------------------------|-----------|
| 🛃 Thank | you! Search Current Mailbox P Curren                                    | it Mailbox - Q.Reply Q.Reply All E.Forward     | ×         |
|         | Thank you for reporting this email to yo<br>our company is more secure! | our security team. Because of people like you, | рм<br>ggs |
|         |                                                                         |                                                |           |
| arth    |                                                                         |                                                |           |
| aru     |                                                                         | Provident (                                    |           |
|         |                                                                         |                                                | эк        |
|         | Traceable Live Device Alarm 2:0                                         | Test                                           |           |
|         | A AN A A A                                                              |                                                |           |